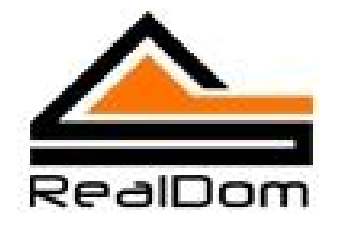

# Описание программы для контроллера АМХ.

# Управление коммутаторами KRAMER по протоколу Kramer Protocol 2000.

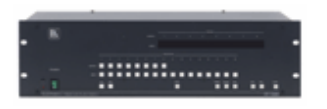

## Содержание

| История изменений                   | 2 |
|-------------------------------------|---|
| Введение                            | 3 |
| Общее описание                      | 3 |
| Использование                       | 4 |
| Пример использования                | 4 |
| Запросы на получение данных         | 6 |
| Команды управления                  | 6 |
| Подключение модуля к программе АМХ. | 7 |
| Сообщения об ошибках                | 7 |

### История изменений

| Дата        | Коментарии                       |
|-------------|----------------------------------|
| Апрель 2006 | Разработка модуля и тестирование |

#### <u>Введение</u>

В данном техническом руководстве содержится описание программы для контроллера AMX. Целью работы программы является управление коммутаторами Kramer, поддерживающими протокол Kramer Protocol 2000.

Компания Kramer предлагает очень широкую серию высококачественных и технологичных коммутаторов класса «HiEnd».

Для управления этими устройствами разработан специальный протокол Kramer Protocol 2000.

Мы не ставили себе задачу реализаций всех имеющихся возможностей, заложенных разработчиками в этот протокол (это возможно, при наличии соответствующих запросов от наших клиентов в самые короткие сроки), а реализовали самые востребованные в автоматизации функции (переключение входов на соответствующие выходу коммутата и информацию о текущем состоянии устройства.

Представленная программа для контроллера AMX может работать как самостоятельно, так и в составе общего программного обеспечения создаваемого вами проекта «Умный дом». С этой целью, исполняемая часть оформлена в виде отдельного модуля легко адаптируемого в общее программное обеспечения.

Для подключения модуля необходимы начальные знания в программировании контроллеров AMX.

#### Общее описание

Модуль modVS обеспечивает управление устройством Kramer VA-16xl подключенного к 232/485 порту контроллера AMX.

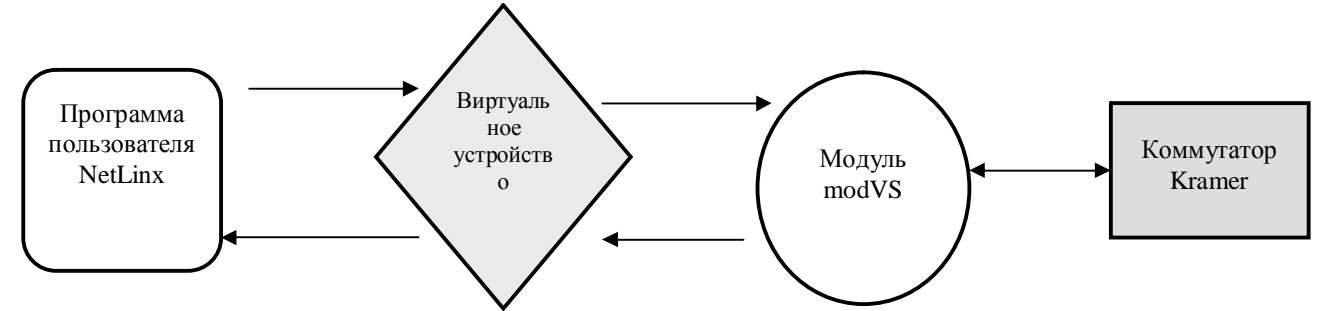

Модуль modVS является буфером между командами, поступающими из программы пользователя и устройством Kramer.

Модуль поддерживает возможность точечного (вход на выход) переключения (коммутации) каналов устройства, так и одновременного включения и выключения всех каналов одновременно по запросу из программы AMX.

Компания REALDOM. +7.495.589.94.14, +7.495.589.94.15 http://www.scshome.ru Настройка параметров порта 232/485 производится автоматически модулем modVSI.

#### <u>Использование</u>

Для использования modVS.tko модуля, программист должен выполнить следующие шаги:

- 1. Определить адрес виртуального устройства для обмена данными с модулем modVS.tko Адреса таких устройств в NetLinx начинаются с 33001.
- 2. Определить порт процессора AMX (232/485) к которому подключено устройство Kramer.
- 3. Объявить модуль modVS.tko в программе NetLinx при помощи оператора DEFINE\_MODULE.

#### Пример использования.

| PROGRAM_NAME='KramerVS'              |                                                               |  |  |  |
|--------------------------------------|---------------------------------------------------------------|--|--|--|
| DEFINE_DEVICE                        |                                                               |  |  |  |
| dvVS = 5001:1:0<br>устройство Kramer | // 232/485 порт на процессоре АМХ, к которому подключено      |  |  |  |
| vdvVS = 33001:1:0                    | // Виртуальное устройство для связи с модулем modVS           |  |  |  |
| dvPanel = 10001:1:0                  | // Панель управления                                          |  |  |  |
| DEFINE_CONSTANT                      |                                                               |  |  |  |
| TUNER = 1                            | // FM tuner подключен к входу номер 1 коммутатора Kramer      |  |  |  |
| $\mathbf{KALEIDOS} = 2$              | // Видеосервер подключен к входу номер 2 коммутатора Kramer   |  |  |  |
| KITCHEN = 5                          | // Динамики на кухне подключены к выходу номер 5              |  |  |  |
| $\mathbf{BEDROOM} = 3$               | // Телевизор и динамики в спальни подключены к выходу номер 3 |  |  |  |
| Sound_TO_Kitchen = 1                 |                                                               |  |  |  |
| Courd AND Video TO                   | DedDeem 2                                                     |  |  |  |

```
Sound_AND_Video_TO_BedRoom = 2
ASK Kitchen = 3
```

```
OFF_Kitchen = 4
OFF_ALL = 5
```

DEFINE\_START DEFINE\_MODULE 'modVS' modKramerVS(dvVS, vdvVS) // Модуль работы с устройством Kramer

#### **DEFINE\_EVENT**

```
BUTTON_EVENT[dvPanel, Sound_TO_Kitchen] { // Включить радио на кухне
PUSH: {
SEND_COMMAND vdvVS,'''INA=',ITOA(TUNER),';',ITOA(KITCHEN)''
}
```

Компания REALDOM. +7.495.589.94.14, +7.495.589.94.15 http://www.scshome.ru

```
BUTTON_EVENT[dvPanel, Sound_AND_Video_TO_BedRoom] { // Включить звук и видео в
спальне
 PUSH: {
     SEND_COMMAND vdvVS,"'IN=',ITOA(KALEIDOS),';',ITOA(BEDROOM)"
 }
}
BUTTON EVENT[dvPanel, ASK Kitchen] { // Узнать какое устройство «работает» на кухне
 PUSH: {
     SEND_COMMAND vdvVS,"'IN?=',ITOA(KITCHEN)"
 }
}
BUTTON_EVENT[dvPanel,OFF_Kitchen] { // Выключить кухню
 PUSH: {
     SEND COMMAND vdvVS,"'IN=',JTOA(KITCHEN),';0'''
 }
}
BUTTON_EVENT[dvPanel,OFF_ALL] { // Выключить все
 PUSH: {
     SEND COMMAND vdvVS,"'IN=0;0'"
 }
}
DATA_EVENT[vdvVS] {
 STRING: {
     STACK VAR
     CHAR tmpSTR[20]
     CHAR tmpCOMAND[20]
     tmpSTR = DATA.TEXT
     tmpCOMAND = REMOVE_STRING(tmpSTR, '=',1)
     SWITCH (tmpCOMAND) {
       CASE 'IN=': {
                      // Сообщение состоянии выхода устройства
           tmpCOMAND = REMOVE_STRING(tmpSTR, ';',1)
           tmpCOMAND =
LEFT STRING(tmpCOMAND,LENGTH STRING(tmpCOMAND)-1)
                                                             // Номер входа
           SEND_STRING 0,"'INPUT=',tmpCOMAND,';OUTPUT=',tmpSTR" // Homep
входа и переключенного на него выхода
       }
     }
 }
}
```

#### Запросы на получение данных.

Получение данных о текущем состоянии выходов устройства Kramer возможно двумя способами:

- 1. Автоматически (если устройство изменяет свое состояния под воздействием внешней программы, нажатием кнопок на лицевой панели управления или по командам коммутации из программы на AMX IN, INA, INV).
- 2. В любое время по запросу (по команде IN?=).

При изменении состояния устройства, модуль modVS обрабатывает эту информацию и посылает на устройство vdvVS (см. пример) строку в формате:

IN=<Hомер входа>;<Hомер выхода> Где, <Hомер входа> - номер входа устройства Kramer; <Hомер выхода> - номер выхода устройства Kramer.

Для получения состояния выхода по запросу, программа должна отправить устройству modVS команду в формате:

**IN**?=<Номер выхода>

Где, <Номер выхода> - номер выхода устройства Kramer;

#### <u>Команды управления.</u>

Для управлений устройством предусмотрено три типа команд.

IN=<Hомер входа>;<Hомер выхода> - переключить аудио и видео (совместная коммутация) сигнал входа <Homep входа> на выход <Homep выхода>

Если <Номер входа> равен 0, а <Номер выхода> не равен нулю, то выход <Номер выхода> выключается (прекращается коммутация любого входа на этот выход).

Если <Номер входа> равен 0 и <Номер выхода> равен нулю, то все выходы выключаются (прекращается коммутация любого входа на любой выход).

INA=<Hомер входа>;<Hомер выхода> - переключить аудио сигнал входа <Hомер входа> на выход <Hомер выхода>

INV=<Hомер входа>;<Hомер выхода> - переключить видео сигнал входа <Hомер входа> на выход <Hомер выхода>

Управление осуществляется командой SEND\_COMMAND на виртуальное устройство vdvVS. Например:

SEND\_COMMAND vdvVS,"'IN=3;5''' – переключить вход номер 3 на выход номер 5. SEND\_COMMAND vdvVS,"'IN?=5''' – узнать какой вход переключен на выход номер 5.

#### Подключение модуля к программе АМХ.

Для подключения модуля к программа AMX, необходимо:

1. В секции **DEFINE\_DEVICE** 

определить порт, к которому подключено устройство Kramer и задать виртуальное устройство для связи с модулем modVSI:

| <b>DEFINE_DEVICE</b>       |                                                          |
|----------------------------|----------------------------------------------------------|
| dvVA = <b>5001:1:0</b>     | // 232/485 порт на процессоре АМХ, к которому подключено |
| устройство Kramer          |                                                          |
| vdvVA16 = <b>33001:1:0</b> | // Виртуальное устройство для связи с модулем modVA16xl  |

2. В секции **DEFINE\_START** описать модуль для связи с устройством Kramer:

DEFINE\_START DEFINE\_MODULE 'modVS' modKramerVS(dvVS, vdvVS) // Модуль работы с устройством Kramer

Модуль САМ установит параметры порта RS232 для работы с оборудованием Kramer.

#### Сообщения об ошибках

При получении неправильной команды из программы АМХ, модуль выдает сообщение следующего вида:

"VS\_ERROR. UNNONE COMMAND =<Hеправильная команда>"